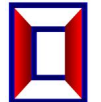

# 产品名称: 2U 机架式 30 组 1X2 光开关

# □ 产品简介

光开关是一种光路控制器件,起着控制光路和转换光路的作用。在光通信应用中具有重要作用。 光开关主要应用于:光传输系统中的多路光监控、LAN 多光源/探测器自动换接以及光传感多点动态监测系统;光测试系统中用于光纤、光器件、网络和野外工程光缆测试;光器件装调。

### 🔲 产品特点

□ 具有插入损耗小,切换速度快等特点。

🔲 采用 LCD 显示屏,非常直观的显示数据,方便用户的操作。

□ 可通过面板按键和串口指令两种方式进行光路切换设置。并可通过串口指令锁定按键操作。

# □ 技术参数

| 型号     | FSW30-1X21D-1U433                  |
|--------|------------------------------------|
| 工作波长   | 850nm                              |
| 测试波长   | 850nm                              |
| 插入损耗   | ≤2.0 dB                            |
| 重复性    | ≤±0.05 dB                          |
| 回波损耗   | ≥30dB                              |
| 串 扰    | ≥30dB                              |
| 偏振相关损耗 | ≤0.05dB                            |
| 切换时间   | ≤10ms (相邻顺序切换)                     |
| 光纤类型   | MM (OM3)                           |
| 连接器形式  | LC/PC                              |
| 监控端口   | RJ45、RS-232                        |
| 工作电源   | 双 AC: 85 ~ 264 V(50/60Hz)          |
| 工作温度   | -5 ~ + 60°C                        |
| 存储温度   | -40 ~ + 80°C                       |
| 机箱类型   | 19 英寸标准 2U 机架(483×303×89mm)RAL9002 |

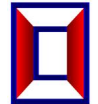

# 📔 前面板说明

前面板

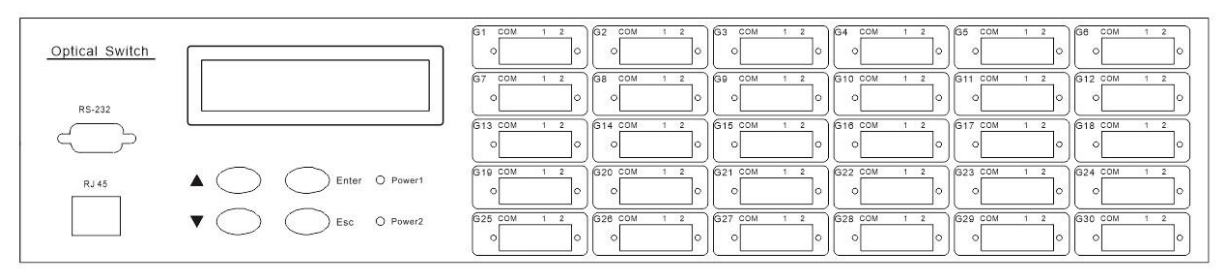

- RJ45 以太网接口、RS-232 串口: 设备监控数据信息的通信接口。
- LCD 显示屏:设备地址、当前通道和相关信息的显示。
- 🔲 ▲——上移键; ▼——下移键; Enter——确定键; Esc——取消键。
- 🔲 电源指示灯 Power1、Power2:工作电源指示。
- 🔲 光接口说明:设备面板上的 COM 口为公共端口,1、2 分别为各通道号。

📔 后面板说明

后面板

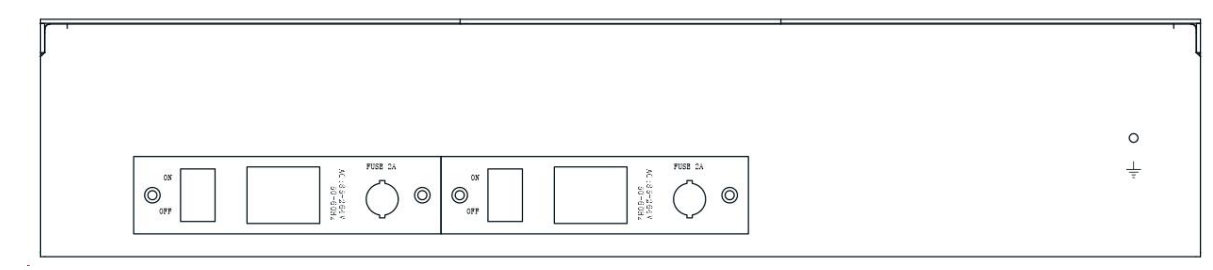

□ AC 电源接口:设备工作交流电源输入接口。

# □ 内部光路示意说明

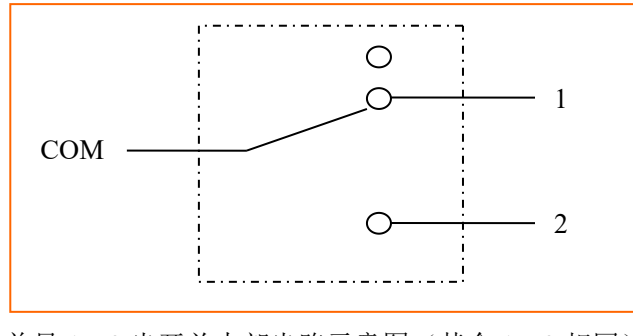

单只1×2光开关内部光路示意图(其余1×2相同)

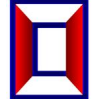

### 📙 面板操作说明

- 键盘锁定:通过设备的通信接口发送相应命令,可设置面板的按键是否允许使用,详见"通信协议说明"。
  当面板按键锁定以后,不能通过面板按键进行光路切换操作。
- □ 面板按键光路通道切换:
- 初始界面

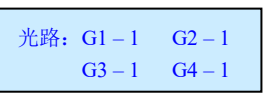

● 通道选择界面:

① 按 "Enter" 键进入进入通道设置界面; ② 按 "▲" 或 "▼" 键选择 "G1" 的通道; ③ 按 "Enter" 键确 定选择,并进入下一组光开关的通道选择; ④按 "Esc" 键返回上一步。

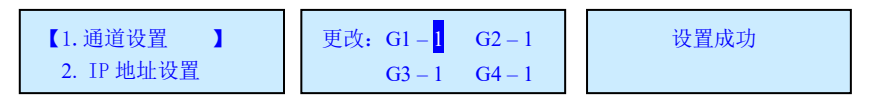

#### IP 地址设置

① 长按 "Enter" 键 4 秒进入菜单; ② 按 "▲" 或 "▼" 键选择 "2.IP 地址设置"; ③ 按 "Enter" 键进入 可看到当前 IP 地址; ④ 按 "Enter" 键进入 IP 设置界面; ⑤按 "▲" 或 "▼" 键选择 "IP 地址"。⑥按 "Enter" 键确定完成。

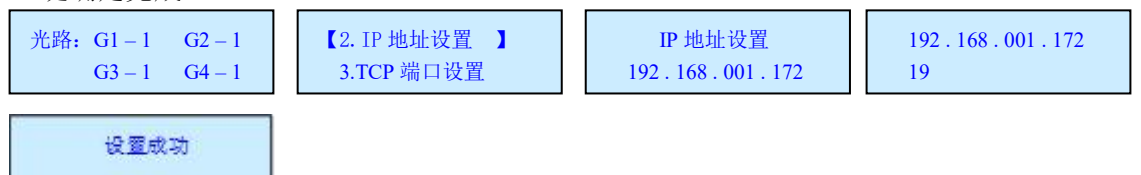

#### Ⅰ TCP 端口设置

• ① 长按 "Enter"键 4 秒进入菜单; ② 按 "▲" 或 "▼"键选择 "3.TCP 端口设置"; ③ 按 "Enter"键进

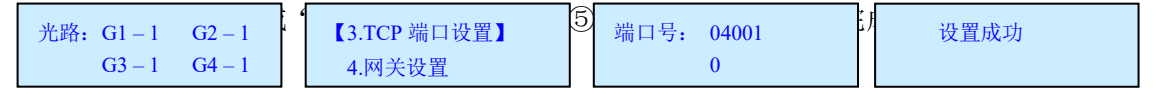

#### 🔲 网关设置

① 长按 "Enter" 键 4 秒进入菜单; ② 按 "▲" 或 "▼" 键选择 "4.网关设置"; ③ 按 "Enter" 键进入可看 到当前网关地址; ④ 按 "Enter" 键进入网关设置界面; ⑤按 "▲" 或 "▼" 键选择 "网关地址"。⑥按 "Enter" 键确定完成。

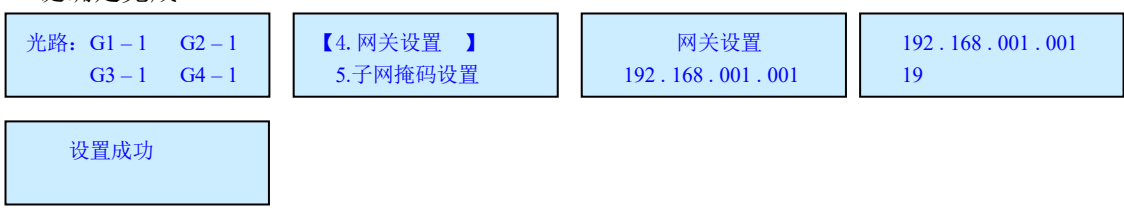

### ☑ 子网掩码设置

① 长按 "Enter" 键 4 秒进入菜单;② 按 "▲"或 "▼" 键选择 "5.子网掩码设置";③ 按 "Enter" 键进入可看到当前网关地址;④ 按 "Enter" 键进入子网掩码设置界面;⑤按 "▲"或 "▼" 键选择 "子网掩码地址"。⑥按 "Enter" 键确定完成。

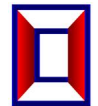

### 桂 柿 恒 创 光 电 科 技 有 限 公 司 HC Optical Science and Tech Co., Ltd.

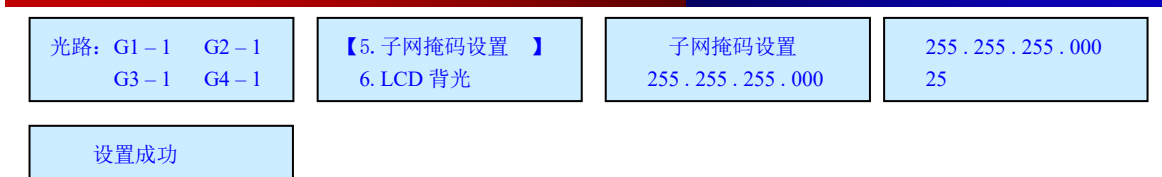

#### LCD 背光

① 长按 "Enter" 键 4 秒进入菜单; ② 按 "▲" 或 "▼" 键选择 "6. LCD 背光"; ③ 按 "Enter" 键进入;
 ④ 按 "▲" 或 "▼" 键选择时间; ⑤ 按 "Enter" 键确定完成。

| Ⅰ G3-1 G4-1 Ⅰ 7.恢复出/设置 Ⅰ 2分 Ⅰ 5分 Ⅰ 长亮 Ⅰ | 光路: G1-1 G2-1<br>G3-1 G4-1 | 【6. LCD 背光】<br>7. 恢复出厂设置 | 15秒   30秒   <mark>1</mark> 分<br>2分   5分   长亮 | 设置成功 |
|-----------------------------------------|----------------------------|--------------------------|----------------------------------------------|------|
|-----------------------------------------|----------------------------|--------------------------|----------------------------------------------|------|

#### 🚺 恢复出厂设置

① 长按 "Enter" 键 4 秒进入菜单; ② 按 "▲" 或 "▼" 键选择 "7. 恢复出厂设置"; ③ 按 "Enter" 键进入; ④ 按 "Enter" 键确定完成。

| 光路: G1-1 G2-1          | 6. LCD 背光  | 恢复出  | 厂设置 |  |
|------------------------|------------|------|-----|--|
| $G3 - 1 \qquad G4 - 1$ | 【7.恢复出厂设置】 | 【确定】 | 取消  |  |

### 📔 上位机监控说明

本设备可以通过前面板上的 RS-232 接口接收来自计算机的控制信号来实现自动测量或实时监控(利用串口监控系统或串口软件),也可以通过以太网口进行远程监控。

# □ 程控指令

- □ 本仪器每次只能执行一个指令。通常等程序返回相应值后才可以输入下一条指令。
- 🚺 请使用大写字母。
- 🖳 实际操作中输入尖括弧 "<"作为开始符、尖括弧 ">"作为结束符。

### 1 光开关指令集

| 命令                  | 描述                                                                                                    | 示例                                                                                       |
|---------------------|----------------------------------------------------------------------------------------------------|------------------------------------------------------------------------------------------|
| <osw_a_?></osw_a_?> | 查询通道状态<br>成功返回: <osw_a_g1对应通道_g2<br>对应通道_G3对应通道_G4对应通道<br/>_G5对应通道_G6对应通道_G7对应通<br/>道_G8对应通道_G9对应通道_G10对<br/>应通道_G11对应通道_G12对应通道<br/>_G13对应通道_G14对应通道_G15对<br/>应通道_G16对应通道_G17对应通道<br/>_G18对应通道_G19对应通道_G20对<br/>应通道_G21对应通道_G22对应通道<br/>_G23对应通道_G24对应通道_G25对<br/>应通道_G26对应通道_G27对应通道<br/>_G28对应通道_G29对应通道_G30对<br/>应通道&gt;</osw_a_g1对应通道_g2<br> | 成功返回:<br><osw_a_1_1_1_1_1_1_1_1_1_1<br>_1_1_1_1_1_1_1_1_1</osw_a_1_1_1_1_1_1_1_1_1_1<br> |

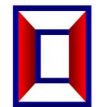

# 桂林恒创光电科技有限公司 HC Optical Science and Tech Co., Ltd.

### 2U 机架式 30 组 1x2 光开关

| <osw_sw_g1_g2_g3<br>_g4_g5_g6_g7_g8_g9_<br/>g10_g11_g12_g13_g1<br/>4_g15_g16_g17_g18_<br/>g19_g20_g21_g22_g2<br/>3_g24_g25_g26_g27_<br/>g28_g29_g30&gt;</osw_sw_g1_g2_g3<br> | 通道切换<br>g1、g2、、g30分别为光开关G1、<br>G2、、G30对应的通道, 取值为1~2                                                   | 成功返回:<br><osw_sw_g1_g2_g3_g4_g5_g6_g<br>7_g8_g9_g10_g11_g12_g13_g14_g<br/>15_g16_g17_g18_g19_g20_g21_g2<br/>2_g23_g24_g25_g26_g27_g28_g29_<br/>g30_OK&gt;</osw_sw_g1_g2_g3_g4_g5_g6_g<br> |
|----------------------------------------------------------------------------------------------------|----------------------------------------------------------------------------------------------------|----------------------------------------------------------------------------------------------------|
| <osw_xx_a_?></osw_xx_a_?>                                                                                                    | 查询通道状态<br>xx取值01~30,分别表示G1~G30光开<br>关;<br>成功返回: <osw_xx_a_通道></osw_xx_a_通道>                           | 成功返回:<br><osw_03_a_01><br/>表示G3光开关当前光路为:G3→01;</osw_03_a_01>                                                                                                    |
| <osw_xx_sw_yy></osw_xx_sw_yy>                                                                                                    | 通道切换<br>xx取值01~30,分别表示G1~G30光开<br>关;<br>yy表示通道,取值为01~02;<br>成功返回: <osw_xx_sw_yy_ok></osw_xx_sw_yy_ok> | 发送: <osw_10_sw_02><br/>成功返回:<br/><osw_10_sw_02_ok><br/>表示设置G10光开关当前光路为: G10<br/>→02;</osw_10_sw_02_ok></osw_10_sw_02>                                                                     |

# 🛛 设备参数指令集

|                                                                                                    | 设置/查询本机IP地址 (重启生效)                  | 发送: <set_ip_192_168_002_011></set_ip_192_168_002_011> |
|----------------------------------------------------------------------------------------------------|-------------------------------------|-------------------------------------------------------|
| <set_ip_xxx_xxx_xxx_< td=""><td>1.xxx为000~255表示设置IP地址</td><td>表示设置IP为: 192.168.2.11</td></set_ip_xxx_xxx_xxx_<> | 1.xxx为000~255表示设置IP地址               | 表示设置IP为: 192.168.2.11                                 |
|                                                                                                    | 2.成功返回: <set ip="" ok=""></set>     | 发送: <ip ?=""></ip>                                    |
| XXX>                                                                                                    | 3. <ip_?>表示查询IP地址</ip_?>            | 返回: <ip_192_168_002_011></ip_192_168_002_011>         |
|                                                                                                    | 4. 失败返回: <er></er>                  | 表示当前IP为: 192.168.2.11                                 |
|                                                                                                    | 设置/查询网关 (重启生效)                      | 发送: <set_gw_192_168_002_001></set_gw_192_168_002_001> |
|                                                                                                    | 1.xxx为000~255表示设置网关                 | 表示设置网关为: 192.168.2.1                                  |
|                                                                                                    | 2.成功返回: <set_ gw_ok=""></set_>      | 发送: <gw_?></gw_?>                                     |
| _^^^                                                                                                    | 3. <gw_?>表示查询网关地址</gw_?>            | 返回 <gw_192_168_002_001></gw_192_168_002_001>          |
|                                                                                                    | 4. 失败返回: <er></er>                  | 表示当前网关为: 192.168.2.1                                  |
|                                                                                                    | 设置/查询子网掩码(重启生效)                     | 发送: <set_sm_255_255_255_000></set_sm_255_255_255_000> |
| SET CM YOU YOU YOU                                                                                              | 1.xxx为000~255表示设置子网掩码               | 表示设置子网掩码为: 255.255.255.0                              |
|                                                                                                    | 2.成功返回: <set_sm_ok></set_sm_ok>     | 发送: <sm_?></sm_?>                                     |
|                                                                                                    | 3. <sm_?>表示查询子网掩码</sm_?>            | 返回: <sm_255_255_255_000></sm_255_255_255_000>         |
|                                                                                                    | 4. 失败返回: <er></er>                  | 表示当前子网掩码为: 255.255.255.0                              |
| <set_tcpp_xxxxx></set_tcpp_xxxxx>                                                                               | 设置/查询TCP通信端口号(重启生效)                 |                                                       |
|                                                                                                    | 1.xxxxx 为 00000~65534 表示设置          |                                                       |
|                                                                                                    | TCP通信端口号                            | 发送: <set_tcpp_04001></set_tcpp_04001>                 |
|                                                                                                    | 2.成功返回: <set_tcpp_ok></set_tcpp_ok> | 表示设置TCP通信端口号: 4001                                    |
|                                                                                                    | 3. <tcpp_?>表示查询TCP通信端口号</tcpp_?>    |                                                       |
|                                                                                                    | 4. 失败返回: <er></er>                  |                                                       |
|                                                                                                    | 设置或查询串口波特率                          |                                                       |
|                                                                                                    | 1.x为1~9,分别表示波特率2400、                |                                                       |
|                                                                                                    | 4800、9600、14400、19200、38400、        |                                                       |
|                                                                                                    | 56000、57600、115200                  | 次务运用: 1000_5_000<br>沿置沿冬电口油性家为10200                   |
|                                                                                                    | 成功返回: <baud_x_ok></baud_x_ok>       | 以直区田中口版将平为19200                                       |
|                                                                                                    | 2.发送 <baud_?>查询波特率</baud_?>         |                                                       |
|                                                                                                    | 设置或查询设备按键的使用权限                      | ✓SET KEV 1>美示按键分许值田·                                  |
|                                                                                                    | 1.x值:0表示禁止;1表示允许;                   |                                                       |
| ZSET KEV VS                                                                                                    | 2. 成功返回: <set_key_ok></set_key_ok>  |                                                       |
|                                                                                                    | 3. < KEY_?>表示查询按键的使用权限              |                                                       |
|                                                                                                    | 状态;                                 |                                                       |
|                                                                                                    |                                     |                                                       |
|                                                                                                    |                                     | 成功串口返回: <reset_ok></reset_ok>                         |
| <reset></reset>                                                                                                 |                                     | 注:网口无返回,成功后TCP连接自动                                    |
|                                                                                                    |                                     | 断开;                                                   |

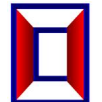

| <restore></restore> | 恢复出厂设置<br>失败返回: <er></er> | 成功串口返回: <reset_ok><br/>注: 1、网口无返回,成功后TCP连接自<br/>动断开;<br/>2、该指令只恢复网络参数为默认<br/>值;</reset_ok>                                                                        |
|---------------------|---------------------------|----------------------------------------------------------------------------------------------------|
| <info_?></info_?>   | 查询设备信息<br>失败返回: <er></er> | 成功返回:<br><osw-6 1="" ×="" ×<br="">2-SM_VERV1.00_SN01234567890_<br/>C06.02.00020&gt;<br/>表示6×1×2-MM光开关,版本1.00,<br/>SN 号 01234567890,产品编号<br/>C06.02.00020;</osw-6> |

### □ 串口连接方式及串口控制

- □ RS-232 的管脚定义及连接方式
- 🔲 RS-232 的管脚定义: DB9 针型, #2-RXD 、#3-TXD 、#5-GND 、其余管脚不接。
- ☑ 仪器与 PC 机的 RS-232 连接方式:

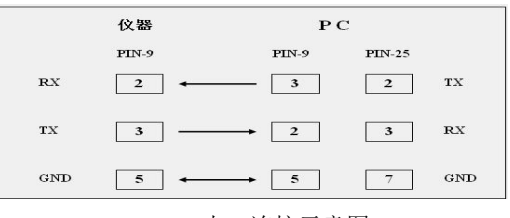

RS-232串口连接示意图

- PC 机的串口设置
- PC 机的串口设置为:计算机的串口设置应该与设备的串口设置相同。
- 本设备的串口、网口调试软件均使用串口转网络调试助手 USR-TCP232-Test,该软件可在以下链接下载: http://www.usr.cn/Download/27.html。USR-TCP232-Test 软件左边为串口调试助手,右边为网络调试助手,如图所示:

|                                                                                       | <b>1</b> 774-5 米叶-147                 | 1910 | 网络沿黑                                                                                                    |
|---------------------------------------------------------------------------------------|---------------------------------------|------|----------------------------------------------------------------------------------------------------|
|                                                                                       | ————————————————————————————————————— | 接收   | Pyn4公置  (1) 协议类型  (1) 协议类型  (2) 服务器P地址  192.168.0.178  (3) 服务器%10%  (3) 服务器%10%  (3) 服务器%10%  (3) 服务器%10%  (3) 服务器%10%  (3) 服务器%10%  (3) 服务器%10%  (4001  (3) 服务器%10%  (4001  (4001)  (5) (4001)  (5) (4001)  (5) (4001)  (5) (4001)  (5) (4001)  (5) (4001)  (5) (4001)  (5) (4001)  (5) (4001)  (5) (4001)  (5) (4001)  (5) (4001)  (1001)  (1001)  (1001)  (1001)  (1001)  (1001)  (1001)  (1001)  (1001)  (1001)  (1001)  (1001)  (1001)  (1001)  (1001)  (1001)  (1001)  (1001)  (1001)  (1001)  (1001)  (1001)  (1001)  (1001)  (1001)  (1001)  (1001)  (1001)  (1001)  (1001)  (1001)  (1001)  (1001)  (1001)  (1001)  (1001)  (1001)  (1001)  (1001)  (1001)  (1001)  (1001)  (1001)  (1001)  (1001)  (1001)  (1001)  (1001)  (1001)  (1001)  (1001)  (1001)  (1001)  (1001)  (1001)  (1001)  (1001)  (1001)  (1001)  (1001)  (1001)  (1001)  (1001)  (1001)  (1001)  (1001)  (1001)  (1001)  (1001)  (1001)  (1001)  (1001)  (1001)  (1001)  (1001)  (1001)  (1001)  (1001)  (1001)  (1001)  (1001)  (1001)  (1001)  (1001)  (1001)  (1001)  (1001)  (1001)  (1001)  (1001)  (1001)  (1001)  (1001)  (1001)  (1001)  (1001)  (1001)  (1001)  (1001)  (1001)  (1001)  (1001)  (1001)  (1001)  (1001)  (1001)  (1001)  (1001)  (1001)  (1001)  (1001)  (1001)  (1001)  (1001)  (1001)  (1001)  (1001)  (1001)  (1001)  (1001)  (1001)  (1001)  (1001)  (1001)  (1001)  (1001)  (1001)  (1001)  (1001)  (1001)  (1001)  (1001)  (1001)  (1001)  (1001)  (1001)  (1001)  (1001)  (1001)  (1001)  (1001)  (1001)  (1001)  (1001)  (1001)  (1001)  (1001)  (1001)  ( |
| 发送区设置<br>「月和文件数据源<br>「目动发送附加位<br>」「发送完日动清空<br>」「发生大之制发送<br>」「数据流循环发送<br>发送间隔 [1000 毫秒 | <u>发送</u> <                           | 发送   | 发送区设置<br>「 启用文件数据源<br>「 自动发送附加应<br>「 发送完目动清空<br>「 按十六进制发送<br>发送词唱漏 [1000 毫秒<br>本述明章] [1000 章)                                                                                                    |

串口转网络调试助手 USR-TCP232-Test 界面

申口调试使用 USR-TCP232-Test 软件左边部分。RS-232 串口设置为: 19200 波特, 8 位数据位, 1 位停止位, 无奇偶校验。一般台式电脑自带的串口, 其串口号为 COM1, 而有些 USB 转串口线插不同 USB 口, 其串口号会不一样,则必须把串口号设置为设备与电脑实际连接的串口号。

**薜 柿 恒 创 光 电 科 技 有 限 公 司** 

HC Optical Science and Tech Co., Ltd.

当设备与上位机的串口相连好之后,用串口调试助手发送相关命令,设备会返回相关的数据,即可监控设备的相关情况。如图所示:

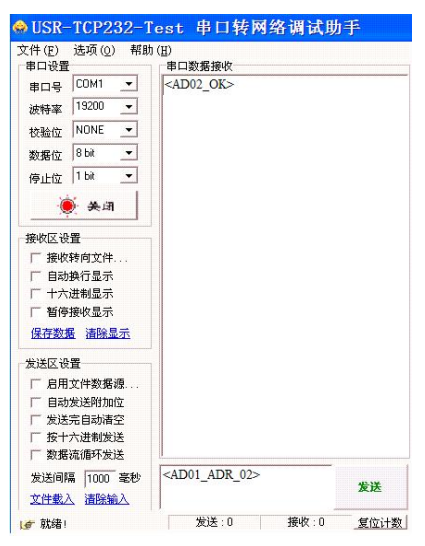

串口调试界面

#### 📙 网口监控

- 利用设备上的 RJ45 以太网口监控设备时,必须使得上位机(计算机)的 IP 地址与设备的 IP 地址在同一个 网段,如:原来没有更改 IP 的计算机的 IP 地址:192.168.2.45,子网掩码:255.255.255.0,默认网关: 192.168.2.1;设备的 IP、掩码、网关就应改成类似于 192.168.2.11、255.255.255.0、192.168.2.1。以下 是具体操作说明。
- □ 设置计算机的 IP 地址
- 先把电脑 IP 改成 192.168.0.188, 子网掩码改成 255.255.255.0, 默认网关 192.168.0.1, DNS 部分可以 不填。(因为该设备的出厂 IP 地址为 192.168.0.178, 只有设定与设备相同的网段才能访问、更改设备)。 如图所示:

| ○ 自动获得 IP 地址 (2) |                   |
|------------------|-------------------|
| ●使用下面的 IP 地址(2): |                   |
| IP 地址(L):        | 192 .168 . 0 .188 |
| 子网掩码 (U):        | 255 .255 .255 . 0 |
| 默认网关 (0):        | 192 .168 . 0 . 1  |
| ○ 自动获得 DMS 服务器地: | 上(13)             |
| ●使用下面的 DNS 服务器   | 也址 (E):           |
| 首选 DNS 服务器 (P):  | 192 .168 . 0 . 2  |
|                  |                   |

更改计算机 IP 示意图

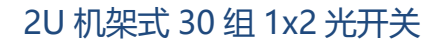

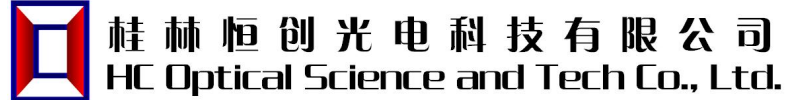

#### 🔲 网络调试助手监控

将设备的网口跟计算机连好后,在 USR-TCP232-Test 软件的右边网络调试助手部分设置:协议类型 TCP Client,服务器 IP 地址为本设备 IP,服务器端口号 4001。连接好后发送相关命令,设备会返回相关的数据, 即可监控设备的相关情况。

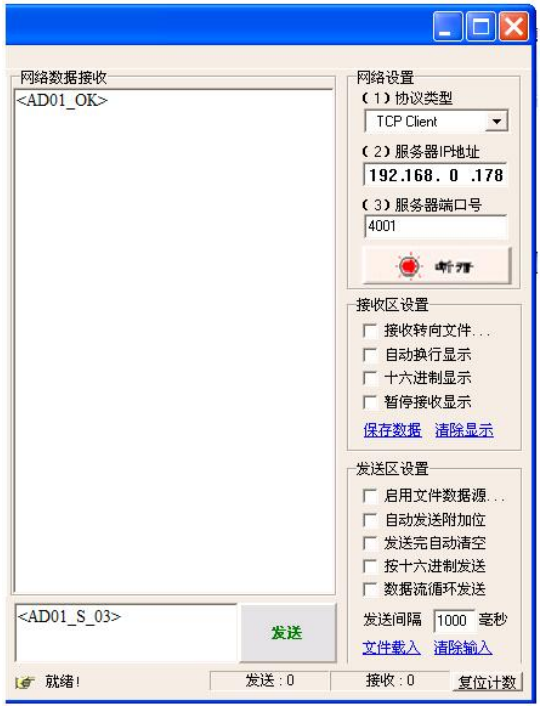

网络调试助手更改设备 IP 示意图

- 更改计算机的 IP 地址
- 如果修改了设备 IP 地址,则需再将计算机 IP 更改成与设备相同的网段才能访问、更改设备。如:上步骤将 设备的 IP、掩码、网关改成了 192.168.2.11、255.255.255.0、192.168.2.1,则计算机的 IP、掩码、网关 就应改成类似于 192.168.2.45、255.255.255.0、192.168.2.1 才能与设备连接。

### 📔 注意事项

- ☑ 使用本设备时必须按照光路连接说明正确的连接各端口。
- □ 电源要接地,并保证输入电源电压在本设备要求的范围内。
- □ 如果遇到突变干扰, 主机发生异常, 应先关机再进行处理。
- 🔲 光输入口必须连接好,准确定位,否则测量结果和插入损耗可能不正确。
- 🔲 在切换光路通道时,带有轻微震动或声响属正常现象。

### 📙 设备维护

- □ 设备的合理使用与妥善保管可长期保持良好的性能指标,延长其使用寿命,因此需要适当维护:
- 设备应避免强烈的机械振动、碰撞、跌落及其他机械损伤。运输时必须要有良好的包装和减振、防雨及防水措施;

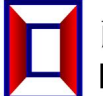

**桂 柿 恒 创 光 电 科 技 有 限 公 司** HC Optical Science and Tech Co., Ltd. 2U 机架式 30 组 1x2 光开关

- 应当经常保持设备清洁,工作环境应无酸、碱等腐蚀性气体存在。可用沾有清水或肥皂水的干净毛巾轻轻擦 洗机箱和面板。禁止用酒精等溶剂擦洗。
- 卸下光纤连接线应及时盖上防尘帽,以防止硬物、灰尘或其它脏物触及光纤端面。

# □ 出厂缺省配置

| 项目     | 出厂默认配置        | 备注                          |
|--------|---------------|-----------------------------|
| 面板按键使用 | 允许使用          |                             |
| 波特率设置  | 9600          | 8 位数据位,1 位停止位,无奇偶校验。        |
| LCD 背光 | 15 秒          | 在"15秒"内无面板按键操作,背光关闭。        |
| 设备 IP  | 192.168.1.178 | 工作方式:TCP Server ; 工作端口:4001 |

出厂缺省配置列表

### □ 常见故障处理

| 故障表现    | 可能原因       | 解决办法                                  |
|---------|------------|---------------------------------------|
| 开机无显示   | 电源没有接好     | 重新把电源接好,开机。                           |
| 插入损耗过大  | 连接头端面污损    | 重新清洗光连接头端面,并将连接头固定好。检查端面是<br>否损坏。     |
| 上位机指令无效 | 波特率设置不一致   | 在设备的菜单"波特率设置"里查看设备的波特率,并可<br>按需要进行设置。 |
|         | 网线、串口线没有接好 | 先关机,重新检查网线、串口线,再开机。                   |